Step 1: Click on wireless bars on the bottom right hand tray. When menu comes up, select "Open Network and Sharing Center.

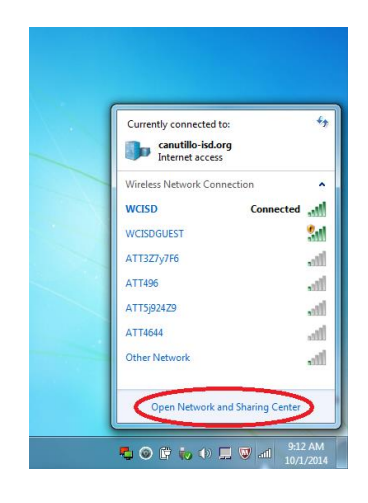

Step 2: When the window pops up, choose "Manage Wireless Networks"

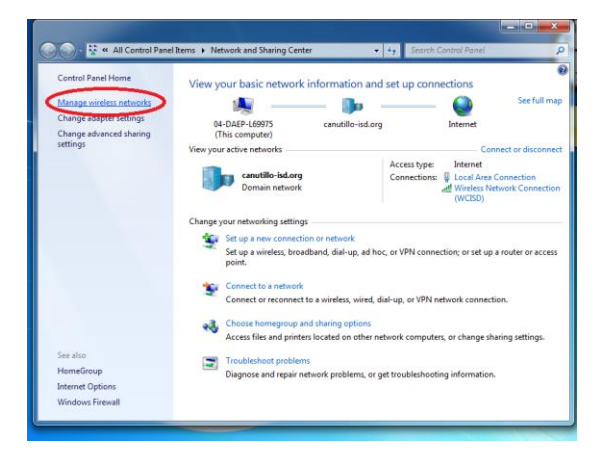

Step 3: If you see multiple networks listed, delete anything that does not state "WCISD". "WCISD Student" is no longer an option on our network, so this should be deleted as well.

| and reorder (2)           |                                   |                                                                                            |
|---------------------------|-----------------------------------|--------------------------------------------------------------------------------------------|
| Security: WPA2-Enterprise | Type: Any supported               | Automatically cor                                                                          |
| Click "WO                 | CISD STUDENT" to be given the opt | ion to delete                                                                              |
| Security: WPA2-Enterprise | Type: Any supported               | Automatically cor                                                                          |
|                           |                                   |                                                                                            |
|                           |                                   |                                                                                            |
|                           |                                   |                                                                                            |
|                           |                                   |                                                                                            |
|                           |                                   |                                                                                            |
|                           |                                   |                                                                                            |
|                           |                                   |                                                                                            |
|                           | Click "WC                         | Click "WCISD STUDENT" to be given the opt<br>Security: WPA2-Enterprise Type: Any supported |

The options along the top will change once you click on WCISD Student. Click "Remove".

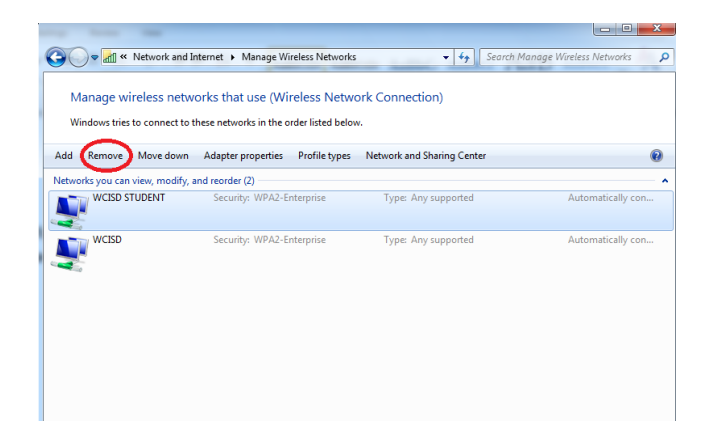

You will be prompted to confirm deletion. Click on Yes.

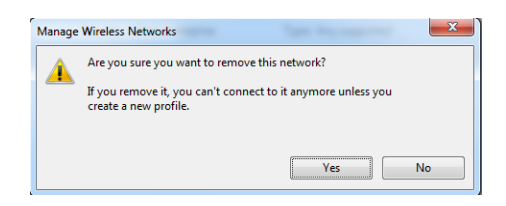

Step 3: You may also delete "WCISD" and re-create it to verify it is set up with the correct settings. If "WCISD" is not listed, you will have to create it by clicking on "ADD". The following will show you how to set up the wireless settings in order to add the WCISD network.

| they have been                                                        |                                                        |
|-----------------------------------------------------------------------|--------------------------------------------------------|
| G v Manage Wireless Networks                                          | <ul> <li>4) Search Manage Wireless Networks</li> </ul> |
| Manage wireless networks that use (Wireless Network Con               | nection)                                               |
| Windows tries to connect to these networks in the order listed below. |                                                        |
| Add Adapter properties Profile types Network and Sharing Center       | 0                                                      |
| $\checkmark$                                                          |                                                        |
|                                                                       |                                                        |
|                                                                       |                                                        |
|                                                                       |                                                        |
|                                                                       |                                                        |
|                                                                       |                                                        |
|                                                                       |                                                        |
|                                                                       |                                                        |

Once you have clicked add, the following screen will pop up:

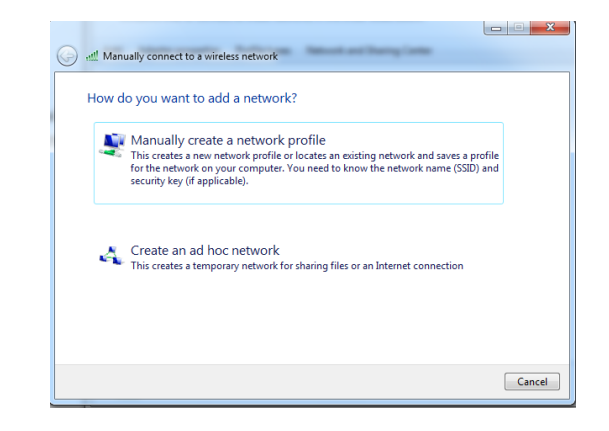

Choose the option to manually create a network profile.

## The following screen will pop up

| Manually connect to a | a wireless network                                          |            |  |  |  |
|-----------------------|-------------------------------------------------------------|------------|--|--|--|
| Enter information f   | or the wireless network you want to add                     |            |  |  |  |
| Network name:         |                                                             |            |  |  |  |
| Security type:        | [Choose an option]                                          |            |  |  |  |
| Encryption type:      |                                                             |            |  |  |  |
| Security Key:         | Hide characters                                             |            |  |  |  |
| Start this connecti   | Start this connection automatically                         |            |  |  |  |
| Connect even if th    | Connect even if the network is not broadcasting             |            |  |  |  |
| Warning: If you se    | lect this option, your computer's privacy might be at risk. |            |  |  |  |
|                       |                                                             |            |  |  |  |
|                       |                                                             |            |  |  |  |
|                       | Ne                                                          | ext Cancel |  |  |  |

Youwill then enter the information as follows:

| Enter information                                            | for the wireless network you want to add                                                                             |
|--------------------------------------------------------------|----------------------------------------------------------------------------------------------------|
| Network name:                                                | WCISD                                                                                                    |
| Security type:                                               | WPA2-Enterprise                                                                                                    |
| Encryption type:                                             | AES •                                                                                                    |
| Security Key:                                                | Hide characters                                                                                                    |
| Start this connect<br>Wignect even if t<br>Warning: If you s | ion automatically<br>he network is not broadcasting<br>effect this option, your computer's privacy might be at risk. |

Type in WCISD under Network Name, choose WPA2-Enterprise under security type (it will automatically select AES as Encryption type, leave it as is.) You will then choose the checkbox next to "Connect even if the network is not broadcasting". Click on Next and you will receive the following screen:

| 💮 📲 Mar | nually connect to a wireless network                                                                          |       |
|---------|----------------------------------------------------------------------------------------------------|-------|
| Succe   | ssfully added WCISD                                                                                           |       |
| •       | $C\underline{h}ange$ connection settings<br>Open the connection properties so that I can change the settings. |       |
|         |                                                                                                    | Close |

Click on "Change connection settings", the following screen will appear:

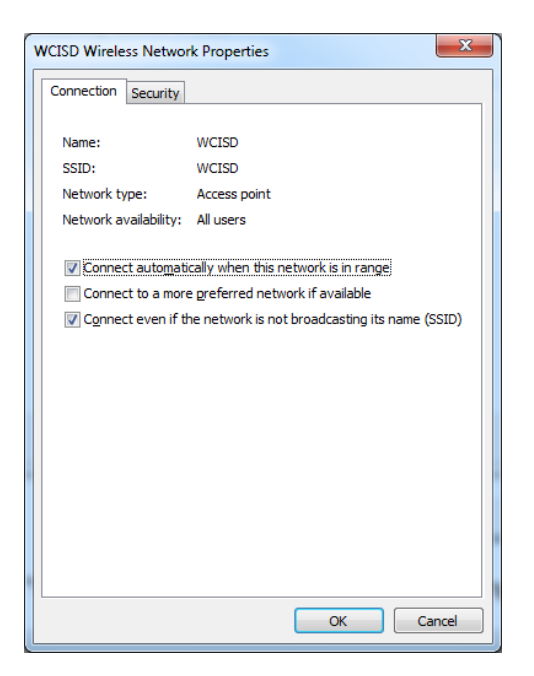

Remove the check mark under "Remember my credentials for this connection each time I'm logged on". Next, click on the "Security" tab and you will see this screen:

| WCISD Wireless Network Properties                                                                                                    |                 |          |     |  |
|----------------------------------------------------------------------------------------------------|-----------------|----------|-----|--|
| Connection Security                                                                                                    |                 |          |     |  |
| S <u>e</u> curity type:<br>E <u>n</u> cryption type:                                                                                                    | WPA2-Enterprise | <b>v</b> |     |  |
| Choose a network authentication method:<br>Microsoft: Protected EAP (PEAP)  Settings<br>Reprember my credentials for this connection each there I'm logged on |                 |          |     |  |
| Advanced settings                                                                                                    |                 |          |     |  |
|                                                                                                    |                 | DK Can   | cel |  |

Verify that "Microsoft: Protected EAP (PEAP)" is chosen with the checkbox to "Remember my credientials for this connection each tgime I'm logged on" and click on Settings. The following box will appear.

| Protected EAP Properties                                                                   | ×        |
|--------------------------------------------------------------------------------------------|----------|
| When connecting:           Walidate server certificate           Connect to these servers: |          |
| Trusted <u>R</u> oot Certification Authorities:                                            |          |
| AAA Certificate Services                                                                   | <u> </u> |
| C Raiz Certicámara S.A.                                                                    |          |
| AC RAIZ DNIE                                                                               |          |
| ACRAIZ HIMI ROM                                                                            |          |
|                                                                                            |          |
| Actalis Authentication CA G1                                                               | -        |
|                                                                                            | •        |
| Do not grompt user to authorize new servers or trusted certification authorities.          |          |
| Select Authentication Method:                                                              |          |
| Secured password (EAP-MSCHAP v2)   Confi                                                   | gure     |
| V Enable Fast Reconnect                                                                    |          |
| Enforce Network Access Protection                                                          |          |
| Disconnect if server does not present cryptobinding TLV                                    |          |
| Enable Identity Privacy                                                                    |          |
| OK G                                                                                       | ancel    |

"Validate server certificate" MUST BE UNCHECKED IN ORDER FOR THE WIRELESS TO WORK. Everything else should be left as default. This is what your screen should look like before you click "OK":

| Protected EAP Properties                                                                                                    |
|----------------------------------------------------------------------------------------------------|
| Verify this is NOT checked.                                                                                                    |
| Trusted Root Certification Authorities:                                                                                                   |
| AAA Certificate Services AC Raiz Certicatera S.A. AC RAIZ DNIE AC RAIZ DNIE AC RAIZ DNIT                                                  |
| ACEDICOM Root<br>ACNLB<br>Actals Authentication CA G1                                                                                     |
| Do not grompt user to authorize new servers or trusted certification authorities.                                                         |
| Select Authentication Method:                                                                                                    |
| Enable East Reconnect  Enforce Network Access Protection  Disconnect if server does not present cryptobinding TLV Enable [dentity Privacy |
| OK Cancel                                                                                                    |

Clicking OK will return you back to the Properties screen. Select "Advanced Settings"

| WCISD Wireless Networ                                                                      | k Properties                       | X     |
|--------------------------------------------------------------------------------------------|------------------------------------|-------|
| Connection Security                                                                        |                                    |       |
| S <u>e</u> curity type:<br>E <u>n</u> cryption type:                                       | WPA2-Enterprise   AES              |       |
| Chgose a network aut<br>Microsoft: Protected<br>Remember my creative<br>time I'm logged on | thentication method:<br>EAP (PEAP) |       |
|                                                                                            | OK Ca                              | incel |

The following screen will pop up. You will then check the boxes for "Specify authentication mode:" and "Enable single sign on for this network".

| dvanced settings                                               | ×                                                   |  |  |
|----------------------------------------------------------------|-----------------------------------------------------|--|--|
| 802.1X settings 802.11 settings                                |                                                     |  |  |
| Specify authentication mode:                                   |                                                     |  |  |
| User or computer authentication                                | ▼ Save gredentials                                  |  |  |
| Delete credentials for all users                               |                                                     |  |  |
| Enable <u>single</u> sign on for this netwo                    | ork                                                 |  |  |
| Perform immediately before use                                 | er logon                                            |  |  |
| Perform immediately after user                                 | logon                                               |  |  |
| Maximum delay (seconds):                                       | 10                                                  |  |  |
| Allow additional dialogs to be displayed during single sign on |                                                     |  |  |
| This network uses separate virt                                | This network uses separate virtual LANs for machine |  |  |
| and user addrendeadon                                          |                                                     |  |  |
|                                                                |                                                     |  |  |
|                                                                |                                                     |  |  |
|                                                                |                                                     |  |  |
|                                                                |                                                     |  |  |
|                                                                |                                                     |  |  |
|                                                                |                                                     |  |  |
| ſ                                                              | OK Cancel                                           |  |  |
| L. L. L. L. L. L. L. L. L. L. L. L. L. L                       |                                                     |  |  |

Your screen should now look like this (you will not need to make any additional changes on this screen):

| Advanced settings                                                              |  |  |  |
|--------------------------------------------------------------------------------|--|--|--|
| 802. 1X settings 802. 11 settings                                              |  |  |  |
| Specify authentication mode:                                                   |  |  |  |
| User or computer authentication   Save gredentials                             |  |  |  |
| Delete credentials for all users                                               |  |  |  |
| Enable single sign on for this network                                         |  |  |  |
| Perform immediately before user logon                                          |  |  |  |
| Perform immediately after user logon                                           |  |  |  |
| Maximum delay (seconds): 10                                                    |  |  |  |
| Allow additional dialogs to be displayed during single<br>sign on              |  |  |  |
| This network uses separate virtual LANs for machine<br>and user authentication |  |  |  |
|                                                                                |  |  |  |
|                                                                                |  |  |  |
|                                                                                |  |  |  |
|                                                                                |  |  |  |
|                                                                                |  |  |  |
|                                                                                |  |  |  |
| OK Cancel                                                                      |  |  |  |

Click on the tab that says "802.11 settings", the screen will now open up to those settings:

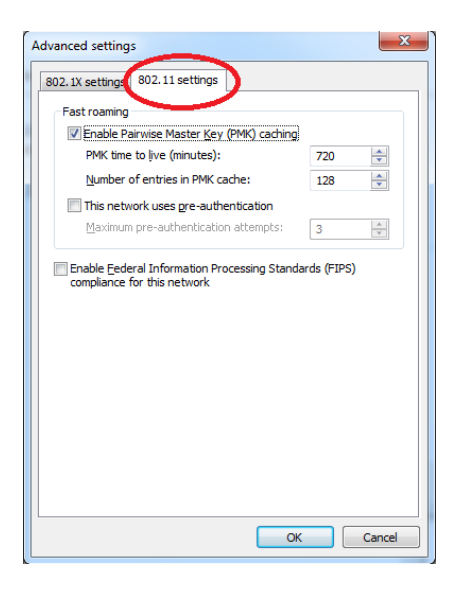

The only changes you will need to make on this screen is to check the box next to "This network uses preauthentication" and change the number from 3 to 5. Your settings should now look like this:

| Advanced settings                                                            | ×         |
|------------------------------------------------------------------------------|-----------|
| 802.1X settings 802.11 settings                                              |           |
| Fast roaming                                                                 |           |
| Enable Pairwise Master Key (PMK) caching                                     |           |
| PMK time to live (minutes):                                                  | 720 🚖     |
| Number of entries in PMK cache:                                              | 128 🚖     |
| This network uses pre-authentication                                         |           |
| Maximum pre-authentication attempts:                                         | 5         |
| Enable Federal Information Processing Standar<br>compliance for this network | ds (FIPS) |
| ОК                                                                           | Cancel    |

Click "OK".

| WCISD Wireless Network Properties                |                   |       |  |
|--------------------------------------------------|-------------------|-------|--|
| Connection Security                              |                   |       |  |
|                                                  |                   |       |  |
| Security type:                                   | WPA2-Enterprise 🔹 |       |  |
| Encryption type:                                 | AES               |       |  |
|                                                  |                   |       |  |
|                                                  |                   |       |  |
| Choose a network authentication method:          |                   |       |  |
| Microsoft: Protected EAP (PEAP)                  |                   |       |  |
| Remember my credentials for this connection each |                   |       |  |
| une innogged on                                  |                   |       |  |
|                                                  |                   |       |  |
|                                                  |                   |       |  |
|                                                  |                   |       |  |
| Advanced settings                                |                   |       |  |
|                                                  |                   |       |  |
|                                                  |                   |       |  |
|                                                  |                   |       |  |
|                                                  | OK Ca             | ancel |  |
|                                                  |                   |       |  |

Click "OK".

| WCISD Wireless Network Properties                                                                                                    |                 |  |  |
|----------------------------------------------------------------------------------------------------|-----------------|--|--|
| Connection Security                                                                                                    |                 |  |  |
| S <u>e</u> curity type:<br>E <u>n</u> cryption type:                                                                                                    | WPA2-Enterprise |  |  |
| Choose a network authentication method:<br>Microsoft: Protected EAP (PEAP)  Settings<br>Remember my credentials for this connection each<br>time I'm logged on |                 |  |  |
| Advanced settings                                                                                                    |                 |  |  |
|                                                                                                    | ······          |  |  |
| OK Cancel                                                                                                    |                 |  |  |

Click "Close"

| attl Mar | ually connect to a wireless network                                                                         |       |
|----------|----------------------------------------------------------------------------------------------------|-------|
| Succe    | ssfully added WCISD                                                                                         |       |
| •        | $C_{\mbox{h}ange}$ connection settings<br>Open the connection properties so that I can change the settings. |       |
|          |                                                                                                    | Close |

You have successfully updated the wireless settings! Any student or staff who has a district username and password can now log in to the laptop without having to plug in the blue cord.